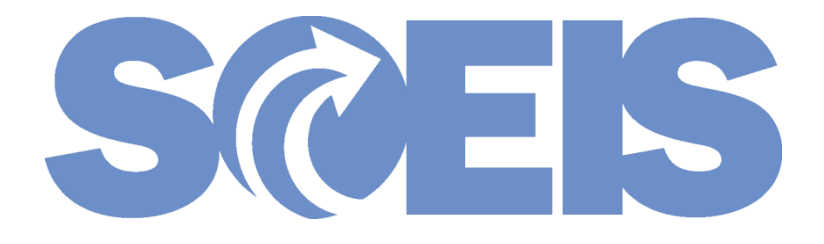

# MM Processes: Real Estate GL Accounts & Governor's Executive Order 2016-06

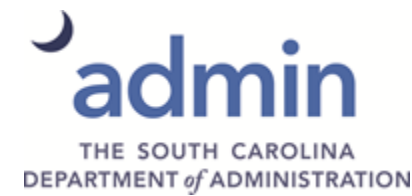

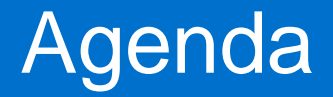

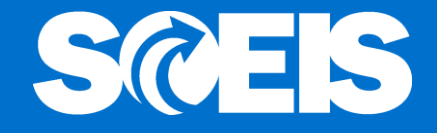

SCEIS Shopping Cart Process for Real Estate
 SCEIS Shopping Cart Approver Process for Real Estate

**©** SCEIS Purchase Order Process for Real Estate

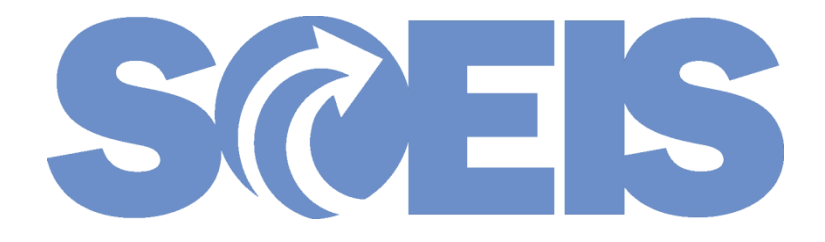

# SCEIS Shopping Cart Process for Real Estate

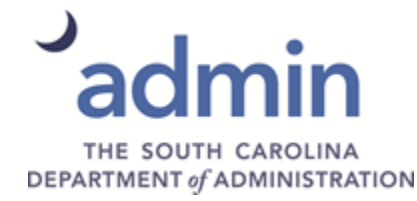

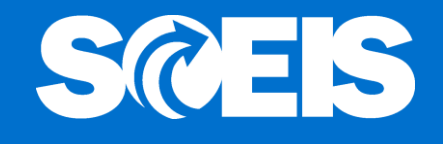

In 2015, the Office of Comptroller General, the SCEIS Team, and a group of agencies mapped General Ledger (GL) Accounts to the five-digit National Institute of Governmental Procurement (NIGP) commodity codes in SCEIS. (Note that not all GLs are mapped to NIGP codes.)

- Weight However, the new <u>Real Estate GL Accounts are</u> <u>not mapped</u> to the NIGP codes in SCEIS.
- The new Real Estate GL Accounts <u>must be</u> <u>entered manually</u>.

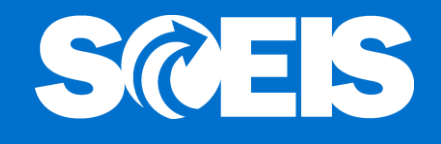

In the examples that follows, the material requested to purchase is General Office Supplies for Real Estate. The SCEIS system retrieves the GL Account number, 5030010000, General Office Supplies, used for office supplies other than Real Estate and mapped to NIGP Code 95640.

The Shopping Cart Creator changes the GL Account number to the new GL, 5030019111, General Office Supplies, linked to the Real Estate being tracked.

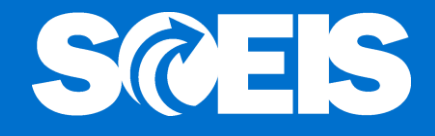

| Shop in 3 steps: Step 2 (Shopping Cart (1 item))                                                                                                    |
|----------------------------------------------------------------------------------------------------|
| Previous Next 🕨   Order   Close Save Check                                                                                                    |
| <ul> <li>Line 1: Account 5030010000 requires an assignment to a COobject</li> <li>Line 1: No funds center entered/derived in item 00001 (SC01/5030010000/)</li> <li>Line 1: Error in account assignment for item 1</li> <li>Line 1: Enter a value in the mandatory field Cost Center in account assignment</li> <li>Line 1: SC itm desc cannot eq Material Grp Ctrct itm desc</li> </ul> |
| Image: Construct of the select Goods/Service     2     3     Image: Construct of the select Goods/Service       Select Goods/Service     Shopping Cart (1 item)     Complete and Order                                                                                                    |
| Item Data Account Assignment Notes and Attachments Delivery Address/Performance Location Sources of Supply / Service Age                                                                                                    |
| You can see who bears the costs and, if necessary, you can distribute the cost to several cost centres                                                                                                    |
| Cost Distribution Percentage   Details Add Line Copy Paste Duplicate Delete Split Distribution Change All Items                                                                                                    |
| Number         Accounting Line Number         Percentage         Account Assignment Category         Assign Number         Account Assignment Category                                                                                                    |
| 100.00 Cost Center                                                                                                    |
| Details for Item 0001 : Cost Center                                                                                                    |
| Basic Data Fund:                                                                                                    |
| Account Assignment Category: Cost Center                                                                                                    |
| Unfunded Accounting Line:                                                                                                    |
|                                                                                                    |
|                                                                                                    |
| Order: Current GL Account                                                                                                    |
| Grant: NOT RELEVANT DINOT RELEVANT Supplies and mapped                                                                                                    |
| Functional Area:                                                                                                    |
| Controlling Area: SC01                                                                                                    |
| General Ledger Account: 5030010000                                                                                                    |
| Business Area:                                                                                                    |

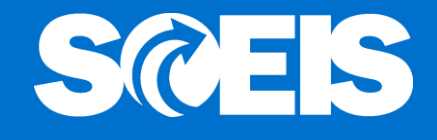

The SC Creator edits the Shopping Cart to change the GL Account number from 5030010000 to the new Real Estate GL number 5030019111.

| Edit Shopping Cart                                       |                      |                                     |                       |                                      |            |                        |              |                            |          |
|----------------------------------------------------------|----------------------|-------------------------------------|-----------------------|--------------------------------------|------------|------------------------|--------------|----------------------------|----------|
| Order   Read Only Print Prev                             | riew Close           | Save Check Par                      | k Delete              |                                      |            |                        |              |                            |          |
| The General Ledger Account red                           | quires a number in t | the order field 50300               | )19111 Line:1         |                                      |            |                        |              |                            |          |
| Number 2001146702 Doct                                   | ument Name FPE       | EPER 04/28/2016 17:                 | 51 Statu              | is Saved Cre                         | eated On   | 04/28/2016 17:5        | 51:38 Create | d By Fred PEPER            |          |
| Details for item 1 Pence                                 | ils from Statewid    | le contract                         |                       |                                      |            |                        |              |                            |          |
| tem Data Account                                         | t Assignment         | Notes and Atta                      | chments               | Delivery Addre                       | ess/Perfor | rmance Location        | Sources      | of Supply / Service Agents |          |
| You can see who bears the<br>Cost Distribution Percentag | costs and, if nece   | essary, you can di<br>Add Line Copy | Stribute the Paste Du | cost to several co<br>plicate Delete | Split D    | es<br>istribution Chan | ge All Items |                            |          |
| Number Accounting L                                      | ine Number           | Percentage                          | Account Assi          | ignment Category                     |            | Assign Number          | Account Ass  | ignment Description        | Gener    |
| 0001                                                     |                      | 100.00                              | Cost Center           |                                      |            | P280SPP417             | Kings Mounta | n State                    | 503001   |
| Details for Item 0001 : Cost                             | Center               |                                     |                       |                                      |            |                        |              |                            |          |
| Basic Data                                               | 100.00               |                                     |                       |                                      |            | Fund:                  | 30350000     | OPERATING R                | EVENUE   |
| Account Assignment Category                              | Cost Center          |                                     |                       |                                      |            | Commitment Item:       | 5030019111   | GENERAL OFF                | CE SPPLY |
| Account Assignment Category.                             | P280CPR417           | (T) Kinon N                         | louotaio State        | U                                    | Unfunded   | Accounting Line:       |              |                            |          |
| Cost Center: =                                           | P2003PP417           | CP Kinga I                          | Iountain State        |                                      |            |                        |              |                            |          |
| Fund Center:                                             | P280SPP417           |                                     | 2                     |                                      |            |                        |              |                            |          |
| Order:                                                   | 1                    |                                     | 2                     |                                      |            |                        |              |                            |          |
| Grant:                                                   | NOT RELEVANT         | NOT REL                             | EVANT                 |                                      |            |                        |              |                            |          |
| Functional Area:                                         | P280_0250            | 🗇 P280 SI                           | PS - Utility Impr     | ov                                   |            |                        |              |                            |          |
| Controlling Area:                                        | SC01                 |                                     |                       | _                                    |            |                        |              |                            |          |
| General Ledger Account:                                  | 5030019111           | GENER                               | AL OFFICE SPP         | × 3                                  |            |                        |              |                            |          |
| Business Area:                                           | P280                 | 1                                   |                       |                                      |            |                        |              |                            |          |

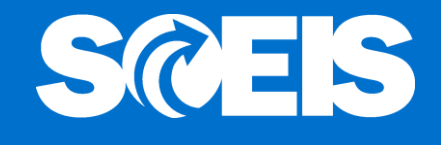

The "Order" field is blank and a hard stop error message appears indicating, "The General Ledger Account requires a number in the order field 5030019111 Line: 1"

| Order:                                                     |
|------------------------------------------------------------|
| Edit Shopping Cart                                         |
| Order Read Only Print Preview Close Save Check Park Delete |

Ine General Ledger Account requires a number in the order field 5030019111 Line:1

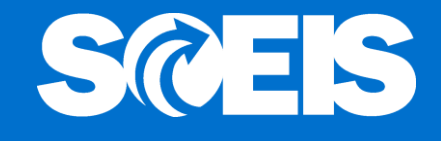

 To clear the error, the Shopping Cart Creator enters the "Order" number for the Real Estate. In this example, 10001888 was entered for a Comfort Station.

| Edit Shopping Cart             |                       |                              |                         |                     |                     |                        |        |
|--------------------------------|-----------------------|------------------------------|-------------------------|---------------------|---------------------|------------------------|--------|
| Order Read Only Print Prev     | iew Close Save        | Check Park Delete            |                         |                     |                     |                        |        |
| Shopping cart 2001146702 has r | no errors             |                              |                         |                     |                     |                        |        |
| Number 2001146702 Docu         | iment Name FPIEPER    | 04/28/2016 17:51 Status      | s Saved Created         | On 04/28/2016 17:5  | 51:38 Created By    | Fred PIEPER            |        |
|                                |                       |                              |                         |                     |                     |                        |        |
| Details for item 1 Penci       | Is from Statewide co  | ntract                       |                         |                     |                     |                        |        |
| Item Data Account              | Assignment            | Notes and Attachments        | Delivery Address/Per    | formance Location   | Sources of Su       | upply / Service Agents | γ.     |
| You can see who bears the      | costs and, if necessa | ry, you can distribute the c | ost to several cost cer | tres                |                     |                        |        |
| Cost Distribution Percentage   | e 👻 Details Ad        | d Line Copy Paste Dup        | licate Delete Split     | Distribution Chan   | ge All Items        |                        |        |
| Number Accounting L            | ine Number Pe         | ercentage Account Assig      | nment Category          | Assign Number       | Account Assignme    | ent Description        | Gener  |
| 0001                           |                       | 100.00 Cost Center           |                         | P280SPP417          | Kings Mountain Stat | te                     | 503001 |
| Details for Item 0001 : Cost   | Center                |                              |                         |                     |                     |                        |        |
| Basic Data                     |                       | _                            |                         | Fund:               | 30350000            | OPERATING REV          | ENUE   |
| Percentage: *                  | 100.00                |                              |                         | Commitment item:    | 5030019111          | GENERAL OFFICE         | SPPLY  |
| Account Assignment Category:   | Cost Center 👻         |                              | Unfunde                 | ed Accounting Line: |                     |                        |        |
| Cost Center: *                 | P280SPP417            | Kings Mountain State         |                         |                     |                     |                        |        |
| Fund Center:                   | P280SPP417            | 🗇 Kings Mountain State       |                         |                     |                     |                        |        |
| Order:                         | 10001888              | Km-67 Comfort Station        |                         |                     |                     |                        |        |
| Grant                          | NOT RELEVANT          | NOT RELEVANT                 |                         |                     |                     |                        |        |
| Functional Area:               | P280_0250             | P280 SPS - Utility Impro     | v                       |                     |                     |                        |        |
| Controlling Area:              | SC01                  |                              |                         |                     |                     |                        |        |
| General Ledger Account:        | 5030019111            | GENERAL OFFICE SPPL          | Y                       |                     |                     |                        |        |
| Business Area:                 | P280                  | 7                            |                         |                     |                     |                        |        |

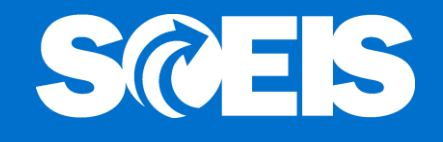

 After the required Account Assignment Data is entered, the Shopping Cart will continue with its normal agency Workflow process for approval and will appear in the Buyer's Perform Sourcing ready for sourcing.

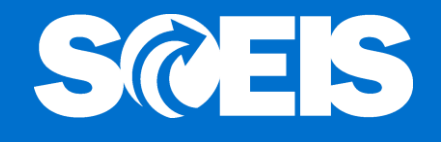

If the Shopping Cart Creator failed to change a GL Account related to Real Estate, the Approver can change the GL Account.

- Click on the "Edit" button
- Click on link to "Shopping Cart Number"
- Click on the "Account Assignment" tab
- Click on the "Details" button
- Change "General Ledger Account" number to the appropriate Real Estate GL number
- Enter the "Order" number for Real Estate
- Proceed with normal approval process

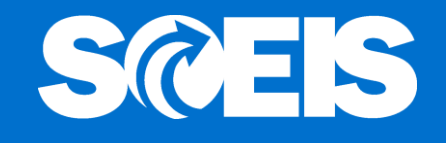

If the Shopping Cart Creator and Approver failed to change a GL Account related to Real Estate, the Buyer can change the GL Account on the PO.

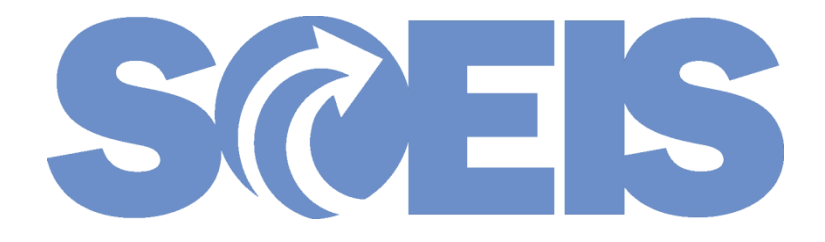

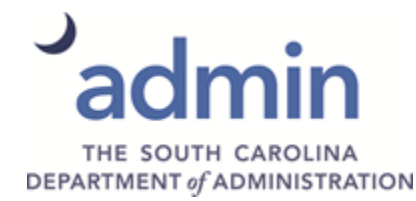

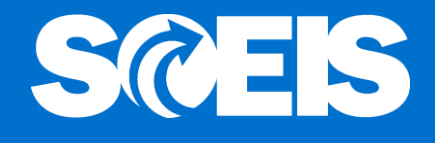

In the examples that follow, the Shopping Cart Creator did not use the new Real Estate GL but the Buyer recognizes the need to change.

| Details for Item 1 Acoustical Ceilings and | Walls: Cleaning,             |                           |                        |                            |
|--------------------------------------------|------------------------------|---------------------------|------------------------|----------------------------|
| General Data Prices and Conditions         | Account Assignment N         | otes and Attachments      | Approval Preview       | Related Documents Delivery |
| Order as Direct Material                   |                              |                           |                        |                            |
| Cost Distribution Percentage Details       | dd Line Copy Paste Duplicate | Delete Split Distribution | Change All Items       |                            |
| Number Accounting Line Number              | Account Assignment Category  | Assign Number             | Account Assignment Des | cription General Ledger A  |
| 0001                                       | Cost Center                  | P280SPP417                | Kings Mountain State   | 5021470000                 |
| Details for Item 0001 : Cost Center        |                              |                           |                        |                            |
| Basic Data                                 |                              |                           | Fund: 30350000         | OPERATING REVENUE          |
| Percentage: 100.00                         |                              | Commit                    | ment Item: 5021470000  | GROUND/MAINT/SEC SVC       |
| Account Assignment Category: Cost Center   |                              | Unfunded Accourt          | nting Line:            |                            |
| Cost Center: P280SPP417                    | Kings Mountain State         | TP Component TA           | s                      |                            |
| Fund Center: P280SPP417                    | Kings Mountain State         | Sub Let                   | vel Prefix:            |                            |
| Order:                                     |                              | A                         | gency ID:              |                            |
|                                            |                              | Allocation Transfer A     | gency ID:              |                            |
| Grant: NOT RELEVANT                        | NOT RELEVANT                 | Period of A               | vailability: 0000 - 00 | 00                         |
| Profitability Segment: 000000000           |                              | Availability Ty           | /pe Code:              |                            |
| Real Estate Key:                           |                              | Main Acco                 | unt Code:              |                            |
| Reference Date: 04/29/2016                 |                              | Sub Acco                  | unt Code:              |                            |
| Functional Areas P280 0250                 | P280 SPS - Utility Improv    |                           | BETC:                  | ]                          |
|                                            |                              |                           |                        |                            |
| Controlling Area: SC01                     |                              |                           |                        |                            |
| General Ledger Account: 5021470000         | GROUND/MAINT/SEC SVC         |                           |                        |                            |
| Business Area: P280                        |                              |                           |                        |                            |

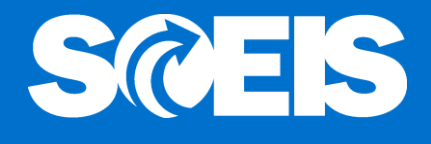

The Buyer edits the Purchase Order (PO) Account Assignment by changing GL 5021470000, Ground Maintenance/Serv to 5021599100, Building Mgmt Fee for Real Estate.

| Purchase Order Number 4600              | 470804 (Change Versi  | on) Purchase Order Ty      | pe SCEIS Standa | rd PO S        | tatus in Process    | s Docume       | ent Date 04/29/201 | 5 Total Valu   |
|-----------------------------------------|-----------------------|----------------------------|-----------------|----------------|---------------------|----------------|--------------------|----------------|
| Overview Header                         | Items Note            | s and Attachments Appr     | oval Tracking   | 2              |                     |                |                    |                |
| 1 I I I I I I I I I I I I I I I I I I I |                       |                            |                 |                |                     |                |                    |                |
|                                         |                       |                            |                 |                |                     |                |                    |                |
|                                         |                       |                            |                 |                |                     |                |                    |                |
| Details for Item 1 Acoust               | stical Ceilings and V | /alls: Cleaning,           |                 |                |                     |                |                    |                |
| Casaaral Data V Brid                    | as and Conditions     | Account Annionment         | Notes and A     | Hachmonto      | V Annuall           | Braudaux V     | Related Documents  | V. Debusy      |
| General Data Price                      | es and Conditions     | Account Assignment         | Notes and A     | ttachments     | Approval            | review         | Related Documents  | Dervery        |
| Croer as Dreet Material                 |                       |                            |                 |                |                     |                |                    |                |
| Cost Distribution Percentage            | e Details Ad          | d Line Copy Paste Dupl     | icate Delete    | Split Distrik  | bution Change       | All tems       |                    |                |
| Number Accounting                       | Line Number           | Account Assignment Categor | y As            | sign Number    | Account A           | Assignment Des | cription           | General Ledger |
| 0001                                    | 0                     | Cost Center                | P20             | 05899417       | Kings Mou           | ntain State    |                    | 5021599100     |
| Details for Item 0001 : Cost o          | Center                |                            |                 |                |                     |                | -                  |                |
| Percentage: *                           | 100.00                |                            |                 | _              | Fund:               | 30350000       | CT OPER            | RATING REVENUE |
| Account Assignment Category:            | Cost Center -         | 1                          |                 | L              | Commitment item:    | 5021599100     |                    | ING MGMT FEE   |
| Cost Center: *                          | P280SPP417            | Kings Mountain State       | 1               | P Compone      | ent TAS             |                |                    |                |
| Fund Center                             | P280SPP417            | Kings Mountain State       |                 |                | Sub Level Prefix:   | - 7            |                    |                |
| Order                                   |                       |                            |                 |                | Agency ID:          | <b>7</b>       |                    |                |
| Order.                                  |                       |                            | ,               | Allocation Tra | nsfer Agency ID:    |                |                    |                |
| Grant:                                  | NOT RELEVANT          | NOT RELEVANT               |                 | Peri           | od of Availability: | 0000 🗗 -       | 0000               |                |
| Profitability Segment:                  | 0000000000            |                            |                 | Availa         | ability Type Code:  | - C            |                    |                |
| Real Estate Key:                        |                       |                            |                 | Mai            | n Account Code:     |                |                    |                |
| Reference Date:                         | 04/29/2016            |                            |                 | Su             | b Account Code:     |                |                    |                |
| Functional Area:                        | P280_0250             | P280 SPS - Utility Impro   | 0 V             |                | BETC:               | L              |                    |                |
| Controlling Area:                       | SC01                  |                            |                 |                |                     |                |                    |                |
| General Ledger Account:                 | 5021599100            | BUILDING MGMT FEE          |                 |                |                     |                |                    |                |
| Business Area:                          | P280                  | đ                          |                 |                |                     |                |                    |                |

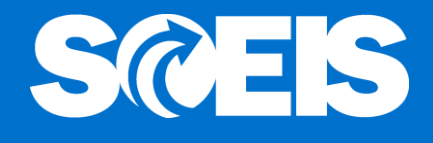

#### A hard stop message appears requiring a Real Estate "Order" number before proceeding.

| Change Purchase Orde           | er"                                                  |                                |                         |                                |
|--------------------------------|------------------------------------------------------|--------------------------------|-------------------------|--------------------------------|
| Order Save Print Preview       | Check Close Export Import Related Links              | 4                              |                         |                                |
| The General Ledger Account rec | quires a number in the order field 5021599100 Line:1 |                                |                         |                                |
| Purchase Order Number 46004    | 470804 (Change Version) Purchase Order Typ           | e SCEIS Standard PO Status     | In Process Docume       | ent Date 04/29/2016 Total Valu |
| Overview Header                | Items Notes and Attachments Appro                    | val Tracking                   |                         |                                |
|                                | -                                                    | 1                              |                         | 1 I -II                        |
| Details for Item 1 Acoustics   | stical Ceilings and Walls: Cleaning.                 |                                |                         |                                |
|                                | ,                                                    |                                |                         |                                |
| General Data Pric              | ces and Conditions Account Assignment                | Notes and Attachments          | Approval Preview        | Related Documents Delivery     |
| Order as Direct Material       |                                                      |                                |                         |                                |
| Cost Distribution Percentage   | Details Add Line Copy Paste Dupli                    | cate Delete Split Distribution | Change All Items        |                                |
| Number Accounting              | Line Number Account Assignment Category              | Assign Number                  | Account Assignment Des  | cription General Ledger        |
| 0001                           | Cost Center                                          | P280SPP417                     | Kings Mountain State    | 5021599100                     |
| Details for Item 0001 : Cost   | Center                                               |                                |                         |                                |
| Basic Data                     |                                                      |                                | Fund: 30350000          |                                |
| Percentage: *                  | 100.00                                               | Comm                           | itment Item: 5021599100 | BUILDING MGMT FEE              |
| Account Assignment Category:   | Cost Center 💌                                        | Unfunded Acco                  | unting Line: 🗌          |                                |
| Cost Center: *                 | P280SPP417 D Kings Mountain State                    | TP Component T                 | AS                      |                                |
| Fund Center:                   | P280SPP417 D Kings Mountain State                    | Sub L                          | evel Prefix:            |                                |
| Order:                         |                                                      |                                | Agency ID:              |                                |
|                                |                                                      | Allocation transfer            | Agency ID.              | 0000 5                         |
| Grant:                         | NOT RELEVANT                                         | Period of                      | Availability: 0000 [] - |                                |
| Profitability Segment:         | 000000000                                            | Availability                   | rype Code:              |                                |
| Real Estate Key:               |                                                      | Sub Acc                        | count Code:             |                                |
| Reference Date:                | 04/29/2016 17                                        |                                | BETC:                   | 7                              |
| Functional Area:               | P280_0250 DI P280 SPS - Utility Impro                | v                              | DETO.                   |                                |
| Controlling Area:              | SC01                                                 |                                |                         |                                |
|                                |                                                      |                                |                         |                                |
| General Ledger Account:        | 5021599100 DUILDING MGMT FEE                         |                                |                         |                                |

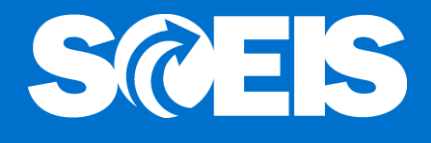

#### The Buyer enters the Real Estate "Order" number and proceeds with the normal PO process.

| Purchase Order      | Number 4600       | 470804 Purchas                      | e Order Type SCEIS Standa | ard PO Status Ordered | Documen          | nt Date 04/29/2016   | Total Value       | (Gross) 10  |
|---------------------|-------------------|-------------------------------------|---------------------------|-----------------------|------------------|----------------------|-------------------|-------------|
| Overview            | Header            | Items Note                          | s and Attachments App     | roval Tracking        |                  |                      |                   |             |
| Detuna it           |                   | ancar conniga ana m                 | rana, cicaning,           |                       |                  |                      |                   |             |
| General D           | )ata Pric         | ces and Conditions                  | Account Assignment        | Notes and Attachments | Approv           | val Preview F        | Related Documents | Deliv       |
| Order as Direc      | t Material        |                                     |                           |                       |                  |                      |                   |             |
| Cost Distribut      | ion Percentage    | e Details Ad                        | d Line Copy Paste Dup     | Delete Split Distri   | oution Chang     | ge All Items         |                   |             |
| Number              | Accounting        | Line Number                         | Account Assignment Catego | ry Assign Number      | Accou            | nt Assignment Descri | iption            | General Led |
| 0001                |                   |                                     | Cost Center               | P280SPP417            | Kings M          | lountain State       |                   | 5021599100  |
| Details for Ite     | m 0001 : Cost     | Center                              |                           |                       |                  |                      |                   |             |
| Basic Data          |                   |                                     |                           |                       | Fund:            | 30350000             | OPERATING         | 3 REVENUE   |
|                     | Percentage:       | 100.00                              |                           | Co                    | mmitment Item:   | 5021599100           | BUILDING M        | GMT FEE     |
| Account Assign      | iment Category:   | Cost Center                         | ]                         | Unfunded Ac           | counting Line:   |                      |                   |             |
|                     | Cost Center:      | P280SPP417                          | Kings Mountain State      | TP Component          | TAS              |                      |                   |             |
|                     | Fund Center:      | P280SPP417                          | Kings Mountain State      | Su                    | b Level Prefix:  |                      |                   |             |
|                     | Content           | 10001888                            | Km-67 Comfort Station     |                       | Agency ID:       |                      |                   |             |
|                     | Order:            | 10001000                            |                           | Allocation Trans      | fer Agency ID:   |                      |                   |             |
|                     | Grant             | NOT RELEVANT                        | NOT RELEVANT              | Period                | of Availability: | 0000 - 0000          |                   |             |
| Profit              | ability Segment:  | 000000000                           |                           | Availabil             | ty Type Code:    |                      |                   |             |
| F                   | Real Estate Kev:  |                                     |                           | Main A                | Account Code:    |                      |                   |             |
|                     | Reference Date:   | 04/29/2016                          |                           | Sub A                 | Account Code:    |                      |                   |             |
| Functional Area: P2 |                   | P280_0250 P280 SPS - Utility Improv |                           | ,                     | BETC:            |                      |                   |             |
| C                   | controlling Area: | SC01                                |                           |                       |                  |                      |                   |             |
| General L           | edger Account:    | 5021599100                          | BUILDING MGMT FEE         |                       |                  |                      |                   |             |
|                     | Business Area:    | P280                                |                           |                       |                  |                      |                   |             |

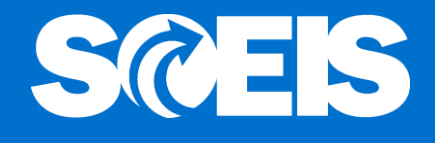

@ Good Receipts and Invoice Receipts are processed as they normally are with no further requirements.

| Ite | em                                                                                                  |         | [ 1 ] Jan         | itorial/ | Custodial Servi | ices | Ē        | ▲ ▼         |           |   |              |                |       |     |             |            |
|-----|----------------------------------------------------------------------------------------------------|---------|-------------------|----------|-----------------|------|----------|-------------|-----------|---|--------------|----------------|-------|-----|-------------|------------|
|     | Material Data Quantities/Weights Delivery Schedule Delivery Invoice Conditions Account Assignment P |         |                   |          |                 |      |          |             |           |   | Purchase Ord | er History     |       |     |             |            |
|     |                                                                                                    |         |                   |          |                 |      |          |             |           |   |              |                |       |     |             |            |
| 9   | 3                                                                                                   | <u></u> | ♥ 🛍 🖾             | 7        | 1 🚨 🗗 🛯         | Þ    |          | 1   🖪 🗎     | 3         |   |              |                |       |     |             |            |
|     | asic                                                                                                | List    |                   |          |                 |      |          |             |           |   |              |                |       |     |             |            |
| 9   | 5*                                                                                                  | M       | Material D        | Item     | Posting Date    | Σ    | Quantity | Delivery co | ost quant | 0 | . 2          | E Amount in LC | L.cur | Σ   | Qty in OPUn | DelCostQty |
| ١   | WЕ                                                                                                  | 101     | <u>5001049720</u> | 1        | 05/02/2016      |      | 1        |             | 0         | Μ | Τ            | 0.00           | USD   |     | 1           |            |
|     | Fr./I                                                                                               | Ev. Go  | oods receipt      |          |                 | •    | 1        |             |           | Μ | . 1          | 0.00           | USD   | ÷., | 1           |            |
| F   | RE-L                                                                                                |         | <u>5701650590</u> | 1        | 05/02/2016      |      | 1        |             | 0         | Μ |              | 3,186.00       | USD   |     | 1           |            |
| Ľ   | [r./I                                                                                               | Ev. In  | voice receipt     |          |                 | •    | 1        |             |           | Μ | . 1          | 3,186.00       | USD   | •   | 1           |            |

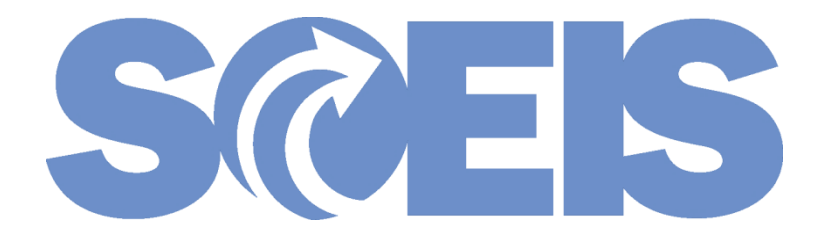

### Questions for SCEIS Material Management Team

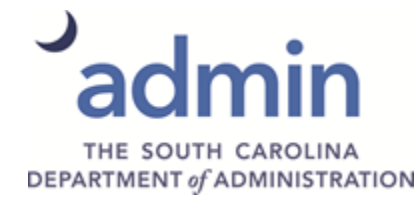

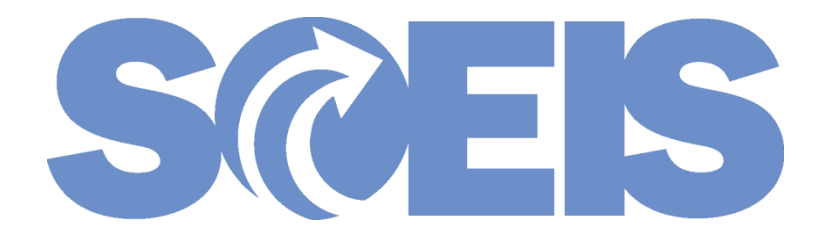

#### Thank you for attending

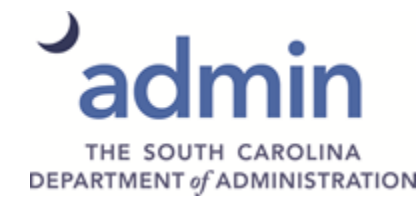